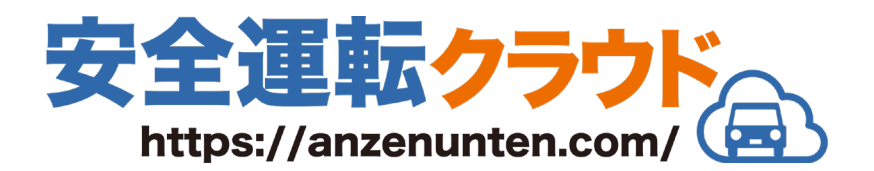

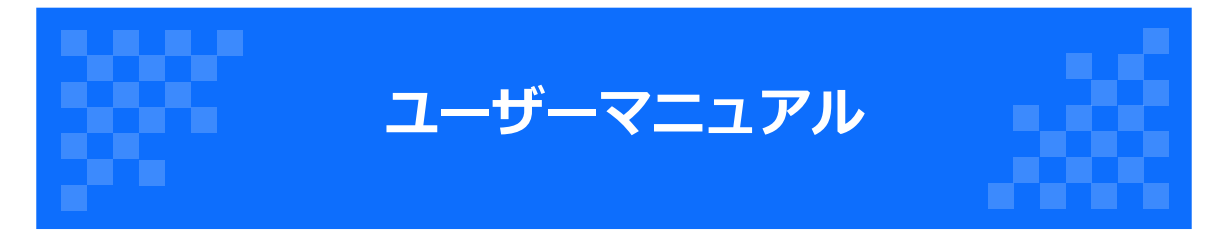

## 第1版

最終更新日:2022/06/02

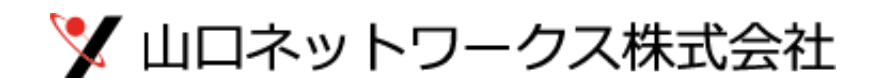

| 1K |
|----|
|    |

| 1. | 安全運転クラウドについて                                                                                                    | • • • • • • • | 3  |
|----|----------------------------------------------------------------------------------------------------|---------------|----|
| 2. | ログイン                                                                                                    |               | 4  |
| 3. | 運転登録(開始)<br>3-1.運転業務<br>3-2.チェック方法<br>3-2-1.対面<br>3-2-2.リモート<br>3-3.利用車両<br>3-4.酒気帯びの有無<br>3-5.疾病、疲労などの状況<br>3-6.その他 |               | 5  |
| 4. | 運転登録(終了)<br>4-1.運転業務<br>4-2.チェック方法<br>4-2-1.対面<br>4-2-2.リモート<br>4-3.利用車両<br>4-4.酒気帯びの有無<br>4-5.疾病、疲労などの状況<br>4-6.その他 |               | 11 |

## 1. 安全運転クラウドについて

### システム概要

安全運転クラウドは「酒気帯びチェック」に特化した、シンプルな運転 管理システムです。

スマートフォンを使って、誰でも簡単に入力することができます。

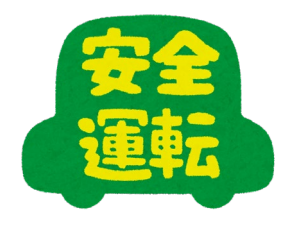

### 使用例

安全運転管理者の運用方針によって、2通りの使い方ができます。

#### その1 運転の都度、運転登録を行う

運転業務開始前に「運転登録(開始)」を行い、運転業務終了時に「運転登録(終 了)」を行う。

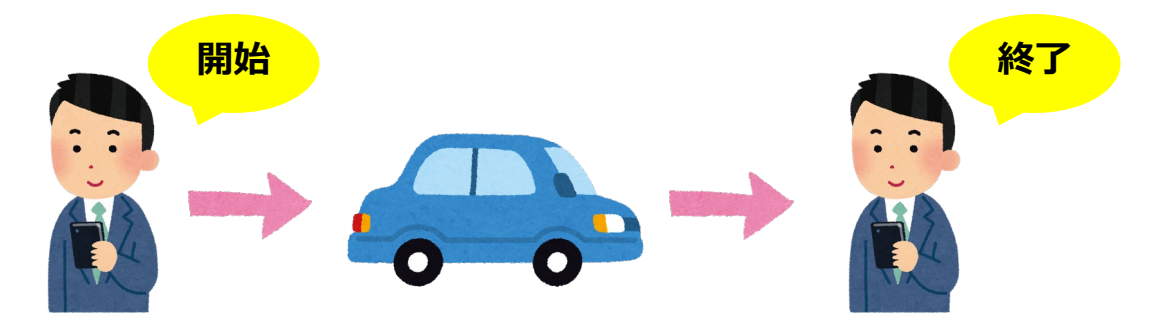

その2 ー日に2回、運転登録を行う 始業前に「運転登録(開始)」を行い、退勤前に「運転登録(終了)」を行う。

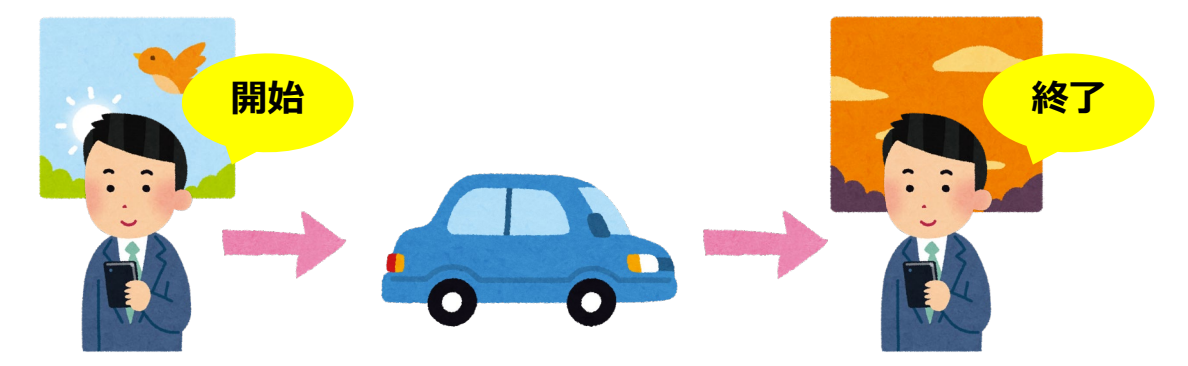

# 2. ログイン

 スマートフォンでインターネットブラウザを起動して、 指定のURLにアクセスします。「ユーザーID」と「パ スワード」を入力して、[送信]ボタンをタップしま す。

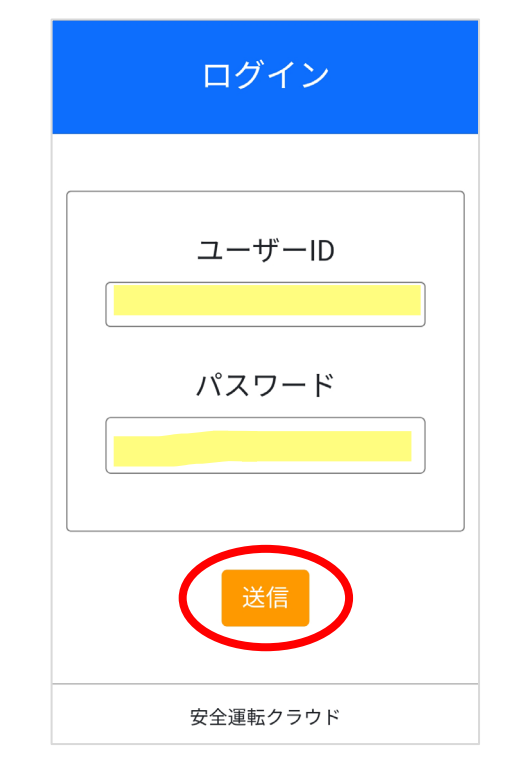

- 【運転内容登録】画面が表示されました。
   「利用者」の項目に表示されている氏名が正しいこと を確認してください。
  - ※ログアウトする場合は、[変更]ボタンをタップします。

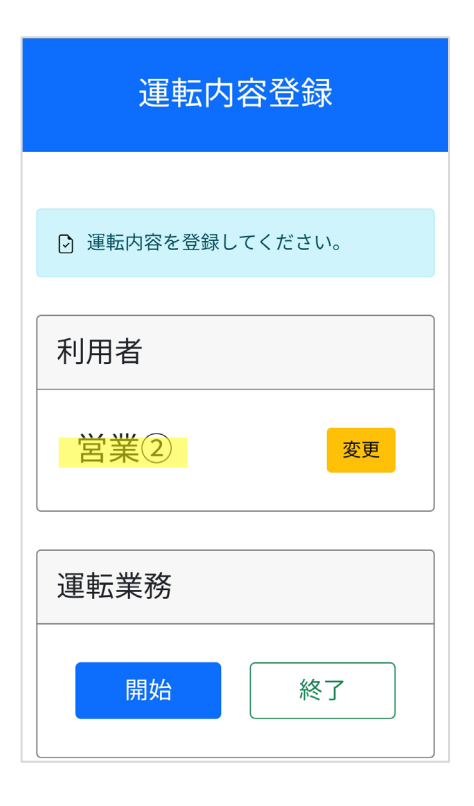

### 3-1. 運転業務

「運転登録(開始)」の場合は、自動的に[開始]ボタン が選択されています。[開始]ボタンが選択されているこ とを確認認して、「3-2.チェック方法」へ進みます。

| 利用者                                          |
|----------------------------------------------|
| 営業②                                          |
| 運転業務                                         |
| 開始終了                                         |
| チェック方法<br>リモートを選択した場合は必ず動画ファ<br>イルを添付してください。 |
|                                              |

### 3-2. チェック方法

酒気帯びチェックの方法を、「対面」「リモート」のうち、 どちらか一方を選択します。

### 3-2-1. 対面

酒気帯びチェックを安全運転管理者と直接行う場合は、 [対面]をタップします。

| 運転業務                                  |              |
|---------------------------------------|--------------|
| 開始                                    | 終了           |
| チェック方法<br>リモートを選択した場合<br>イルを添付してください。 | は必ず動画ファ<br>。 |
| 対面                                    | リモート         |
| 利用車両 業務に使用した車を全てい                     | 選択してくださ      |

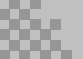

#### 3-2-2. リモート

- 直行・直帰などで、酒気帯びチェックを安全運転管理 者と直接行えない場合は、遠隔で確認を行うため[リ モート]ボタンをタップします。
- 2. 続いて、表示された [動画を撮影]ボタンをタップす るとカメラが起動します。現在の自分の様子や体調が わかるように、動画を撮影します。

※撮影する際は「〇月〇日〇時〇分、これから運転します」とカメラに向かって喋るなど、安全運転管理者が確認しやすいようにしましょう。

3. 動画の撮影が成功すると、画面に動画が埋め込まれます。

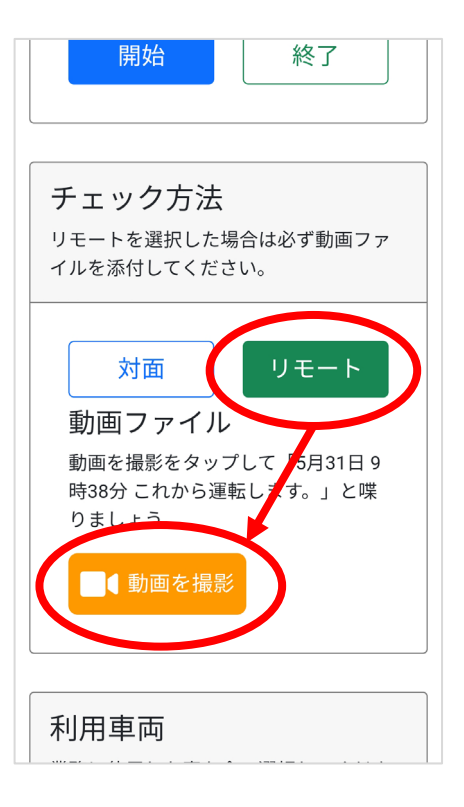

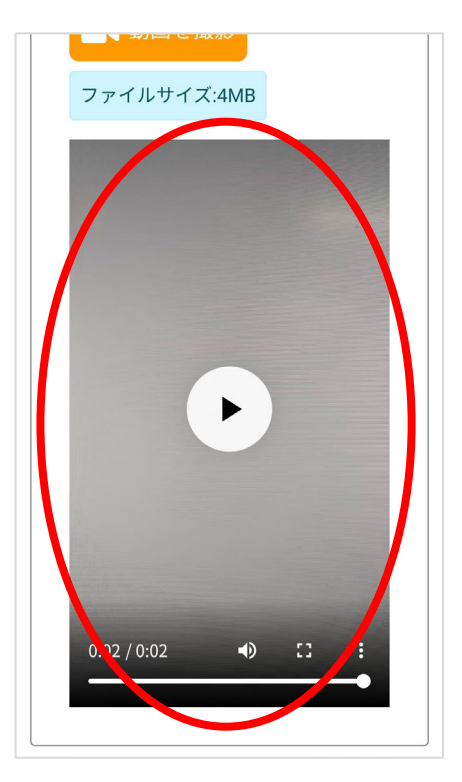

#### 3-3. 利用車両

- 1. 業務で運転する車両を指定するため、[車選択]ボタ ンをタップします。
  - ※運転する車両が決まっていない場合は「運転登録 (終了)」の際に指定しますので、未選択のまま 「3-4. 酒気帯びの有無」へ進みます。

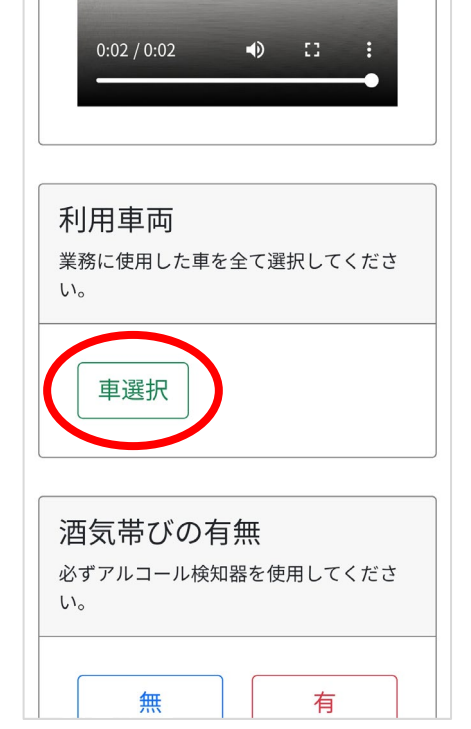

- 利用できる車両名が表示されますので、運転する車両 を選択します。
   車両は複数選択が可能です。途中で乗り換える予定が ある場合は、運転するすべての車両を選択します。
  - ※車両名の並び順は、使用頻度の高いものから順に表 示されます。

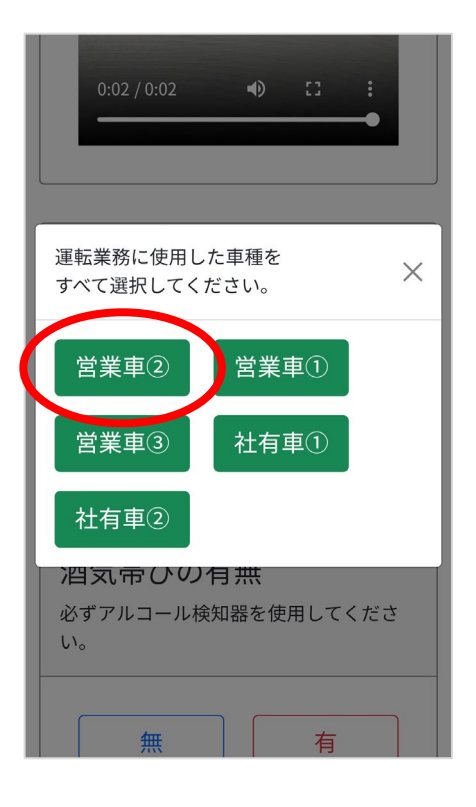

- 車両名が表示されていることを確認します。
   削除する場合は、車両名をタップするとボタンが消え ます。追加する場合は、再度 [車選択]をタップしま す。
  - ※選択した車両を使用しなかった場合は「運転登録 (終了)」の際に削除することができます。また、 追加も可能です。

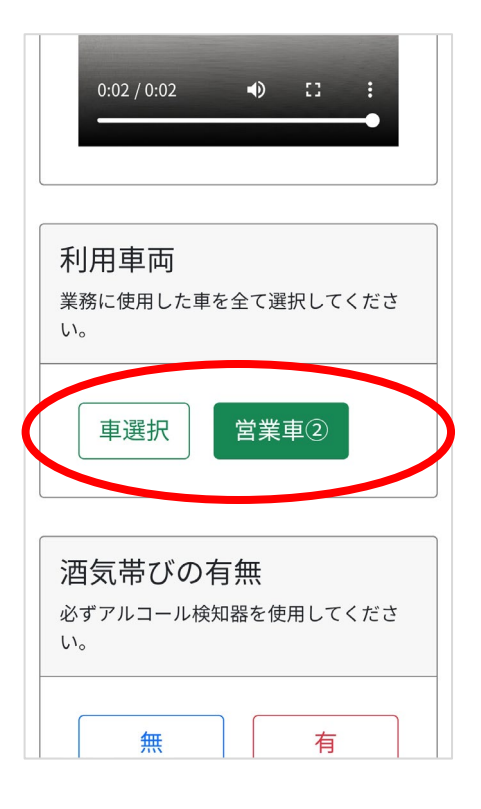

### 3-4. 酒気帯びの有無

ボタンをタップする前に、必ずアルコール検知器を用いて 酒気帯びチェックを行ってください。 アルコールが検知されなかった場合は、[無]をタップし ます。それ以外の場合は[有]をタップします。

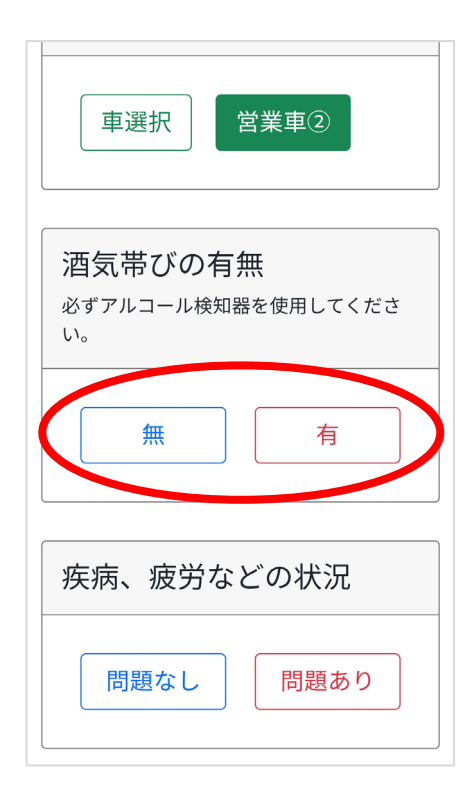

### 3-5. 疾病、疲労などの状況

現在の体調に問題なければ [ 問題なし ] をタップします。 少しでも心配な点がある場合は [ 問題あり ] をタップして ください。詳細については「3-6. その他」に入力す るなどして、安全運転管理者へ伝えましょう。

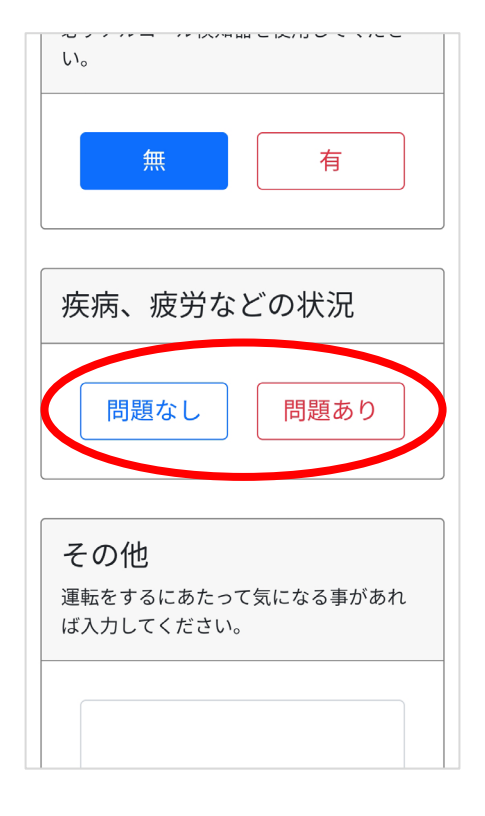

### 3-6. その他

そのほか、運転をするにあたって気になることがある場合 は、文章を入力して、安全運転管理者に伝えてください。

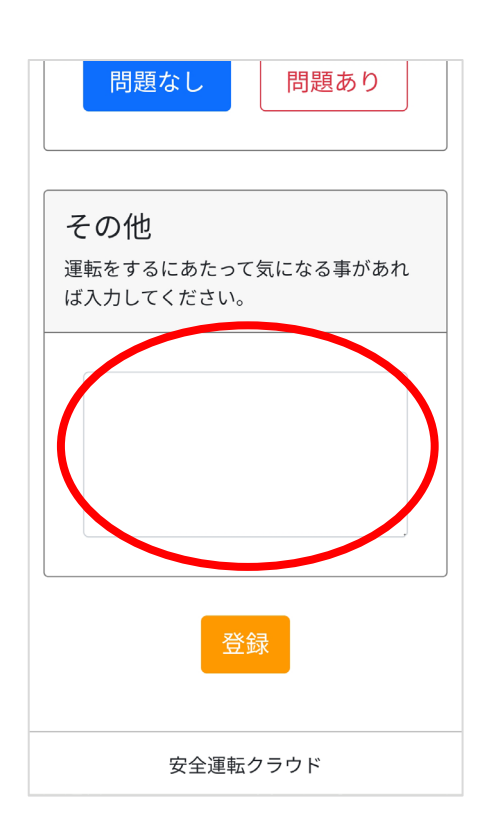

画面最下部の [登録] ボタンをタップすると【登録完了】画面が表示されます。 チェック方法が対面の場合は、運転業務を開始してください。 リモートの場合は、安全運転管理者からの承認メールが届くまでお待ちください。

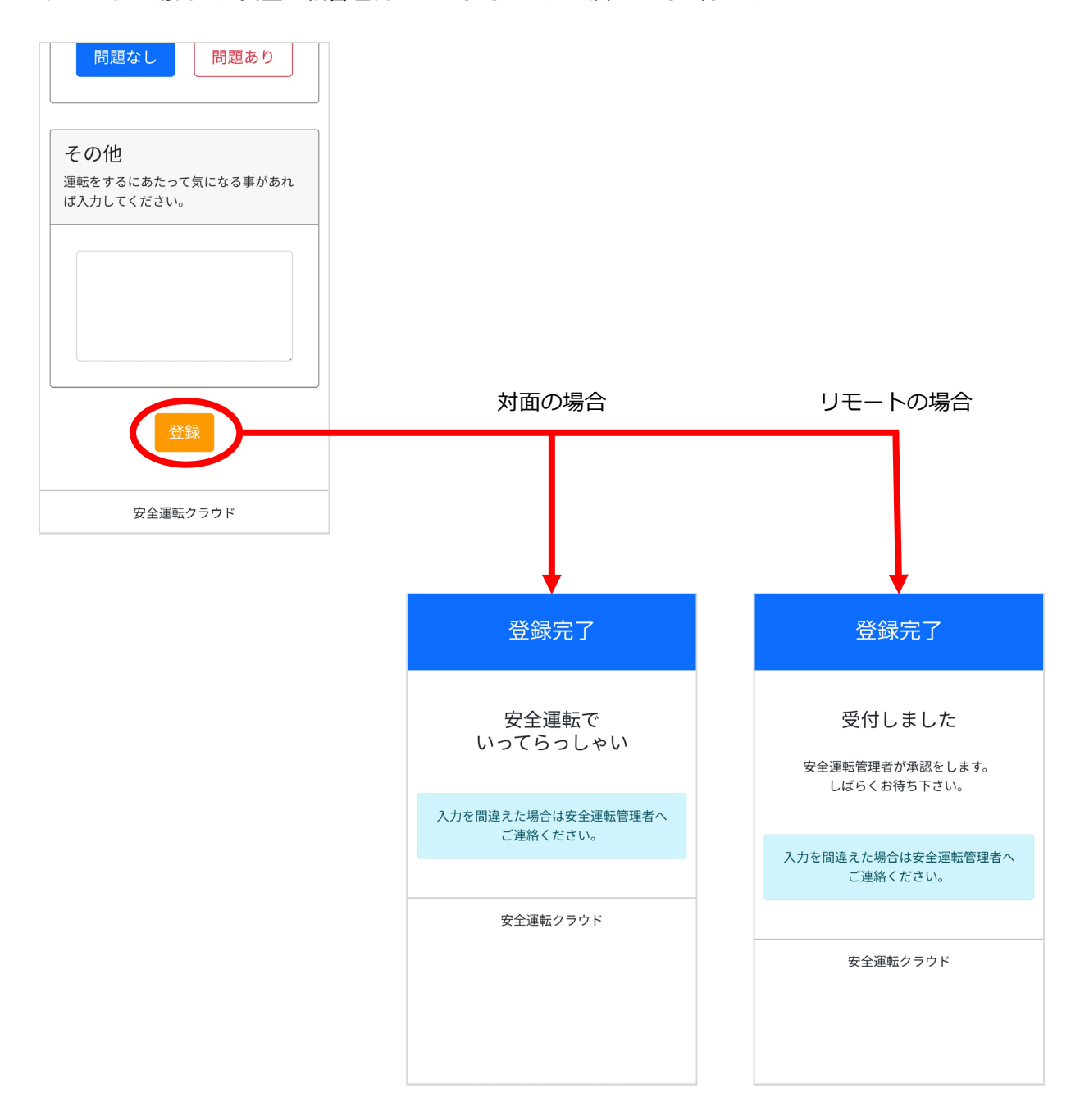

### 4-1. 運転業務

「運転登録(終了)」の場合は、自動的に[終了]ボタン が選択されています。「[終了]が選択されています。」と メッセージが表示されていることを確認して、「4-2.チェ ック方法」へ進みます。

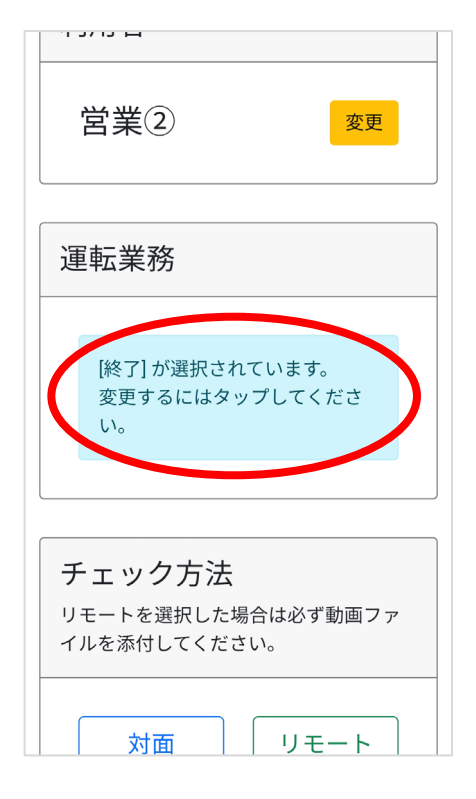

## 4-2. チェック方法

酒気帯びチェックの方法を、「対面」「リモート」のうち、 どちらか一方を選択します。

### 4-2-1. 対面

酒気帯びチェックを安全運転管理者と直接行う場合は、 [対面]をタップします。

| [終了] が選択されています。<br>変更するにはタップしてくださ<br>い。      |
|----------------------------------------------|
|                                              |
| チェック方法<br>リモートを選択した場合は必ず動画ファ<br>イルを添付してください。 |
| 対面リモート                                       |
| 利用車両<br>業務に使用した車を全て選択してくださ<br>い。             |
| 車選択    営業車②                                  |

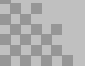

#### 4-2-2. リモート

- 直行・直帰などで、酒気帯びチェックを安全運転管理 者と直接行えない場合は、遠隔で確認を行うため[リ モート]ボタンをタップします。
- 続いて、表示された [動画を撮影]ボタンをタップするとカメラが起動します。現在の自分の様子や体調がわかるように、動画を撮影します。
  - ※撮影する際は「〇月〇日〇時〇分、これから運転します」とカメラに向かって喋るなど、安全運転管理者が確認しやすいようにしましょう。

3. 動画の撮影が成功すると、画面に動画が埋め込まれます。

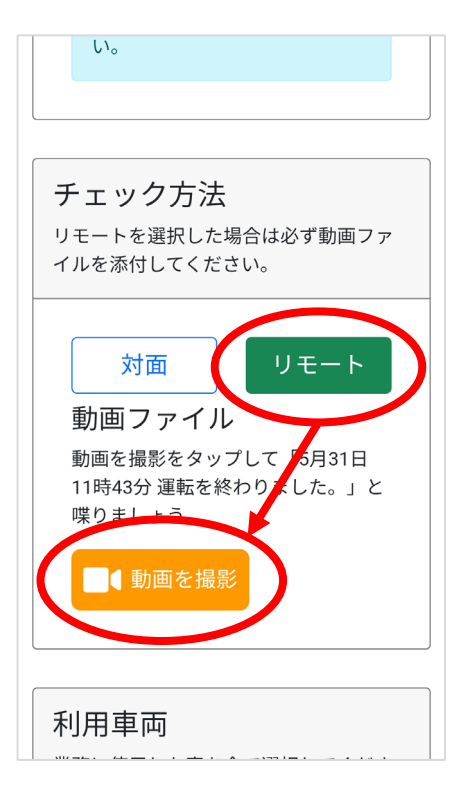

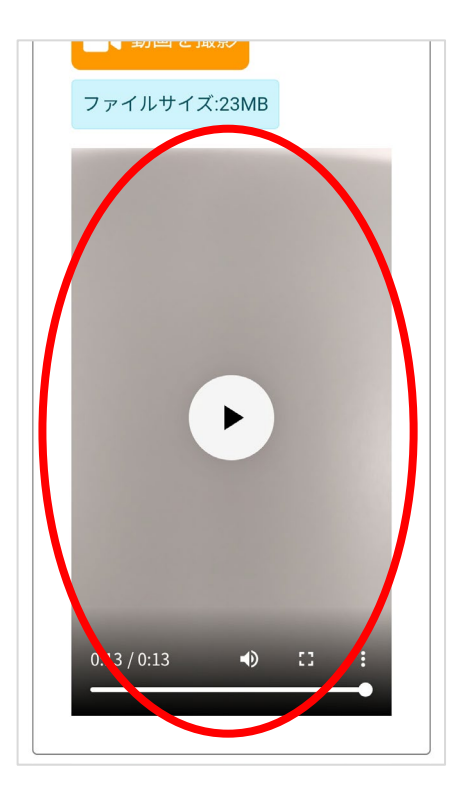

#### 4-3. 利用車両

「運転登録(開始)」の際に指定した車両名が表示されていることを確認します。 車両に変更がない場合は、「4-4. 酒気帯びの有無」へ進んでください。

※車両を削除する場合は、車両名をタップするとボタ ンが消えます。追加する場合は[車選択]ボタン をタップして、「3-3.利用車両」と同じ要領で選択 します。

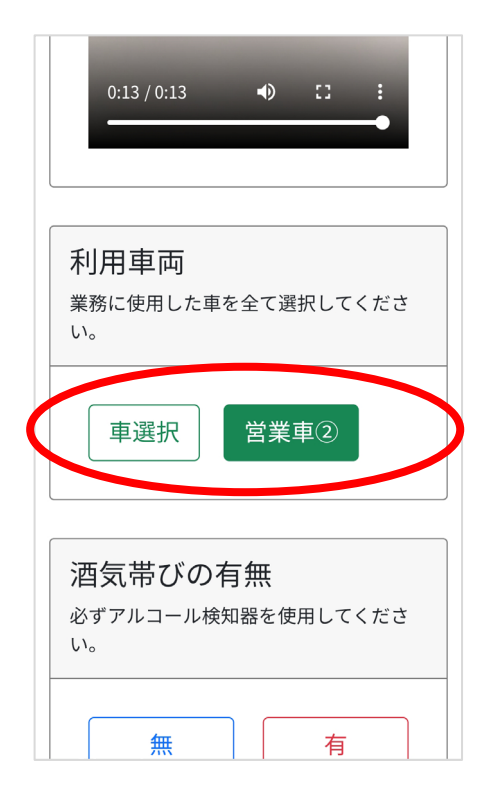

### 4-4. 酒気帯びの有無

ボタンをタップする前に、必ずアルコール検知器を用いて 酒気帯びチェックを行ってください。 アルコールが検知されなかった場合は、[無]をタップし ます。それ以外の場合は[有]をタップします。

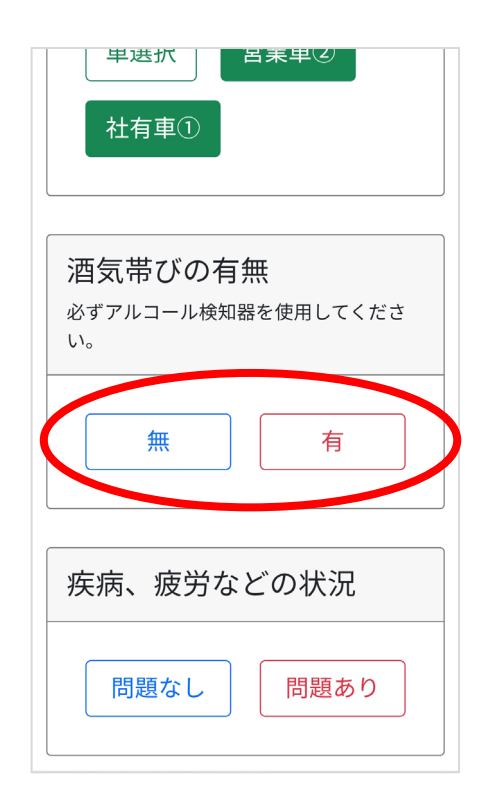

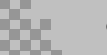

## 4-5. 疾病、疲労などの状況

現在の体調に問題なければ[問題なし]をタップします。 少しでも心配な点がある場合は[問題あり]をタップして ください。詳細については「4-6.その他」に入力するなど して、安全運転管理者へ伝えましょう。

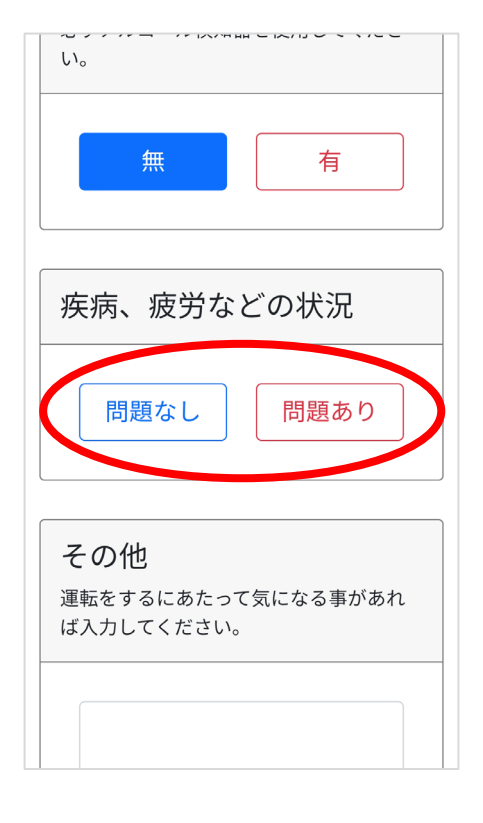

### 4-6. その他

そのほか、運転をするにあたって気になることがある場合 は、文章を入力して、安全運転管理者に伝えてください。

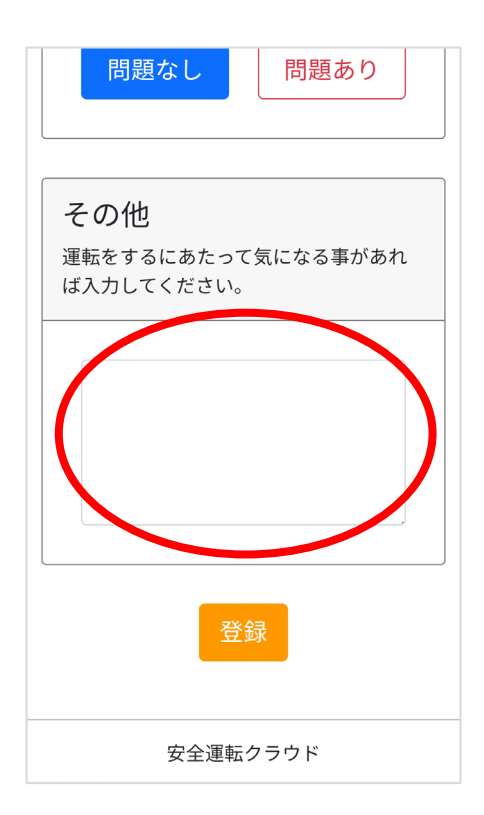

画面最下部の[登録]ボタンをタップすると【登録完了】画面が表示されますので、 運転業務を終了してください。

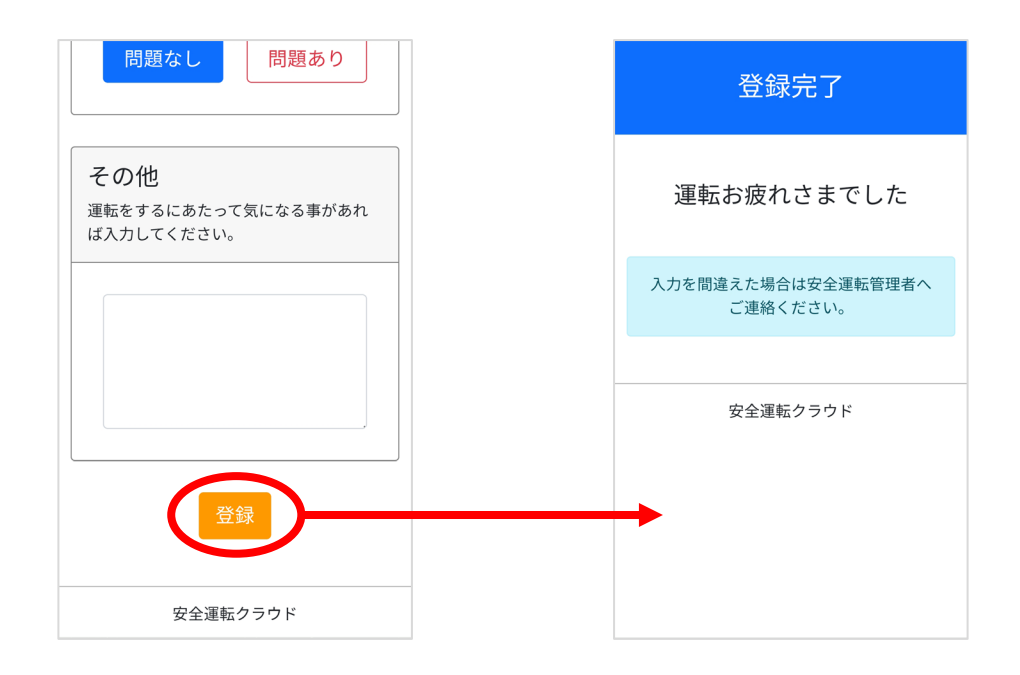